## I-<u>Procéder à l'inscription d'une ou plusieurs activités périscolaires, en fonction de vos besoins</u>

## (la méthode est identique pour toutes les activités)

|                                                                                                    |                                                                                                    |                                                                                            | Solde du compte CREDITEUR de 0,00                                                            | £                        | •       | Déconnexion                                                       |
|----------------------------------------------------------------------------------------------------|----------------------------------------------------------------------------------------------------|--------------------------------------------------------------------------------------------|----------------------------------------------------------------------------------------------|--------------------------|---------|-------------------------------------------------------------------|
| Vous êtes ici : Accueil                                                                                                    |                                                                                                    |                                                                                            |                                                                                              |                          |         |                                                                   |
|                                                                                                    |                                                                                                    |                                                                                            |                                                                                              |                          |         |                                                                   |
|                                                                                                    | Accueil                                                                                                    |                                                                                            |                                                                                              |                          |         |                                                                   |
| 🕾 A A 🔊                                                                                                    | INFORMATION<br>GARDERIE MATINS ET                                                                                                    | SOIRS                                                                                      | ATTENTION !                                                                                  | -                        |         |                                                                   |
| Mes informations                                                                                                    | ET ETUDES                                                                                                    |                                                                                            | IL EST IMPOSSIBLE DE REGLER EN LIGNE UNE FAC                                                 | TURE DONT                |         |                                                                   |
| -Ma fiche famille                                                                                                    |                                                                                                    |                                                                                            | LA DATE LIMITE DE PAIMENT EST DEPAS                                                          | EE.                      |         |                                                                   |
| -Mon quotient familial                                                                                                    | Facturation en fin de mois selon l                                                                                                    | le service scolaire.<br>les présences réelles                                              | LA SEULE SOLUTION EST DE LA REGLER PAR C<br>DEPOSER DANS LA BOITE AUX LETTRES DE LA          | MAIRIE.                  |         |                                                                   |
| -Mes codes d'acces                                                                                                    | des enfants.                                                                                                    |                                                                                            | AVEC NOS REMERCIEMENTS.                                                                      |                          |         |                                                                   |
| Mes inscriptions                                                                                                    |                                                                                                    |                                                                                            |                                                                                              |                          |         |                                                                   |
| -Inscription à une activité                                                                                                    |                                                                                                    |                                                                                            |                                                                                              |                          |         |                                                                   |
| Cliquez sur                                                                                                    |                                                                                                    |                                                                                            |                                                                                              |                          |         |                                                                   |
| « Inscription à une                                                                                                    | activité »                                                                                                    |                                                                                            |                                                                                              | _                        |         |                                                                   |
| Mes finances                                                                                                    |                                                                                                    |                                                                                            |                                                                                              |                          |         |                                                                   |
| -Liste de mes factures                                                                                                    |                                                                                                    |                                                                                            |                                                                                              |                          |         |                                                                   |
| -Liste de mes paiements<br>-Paver en liane                                                                                                    |                                                                                                    |                                                                                            |                                                                                              |                          |         |                                                                   |
| ruyoronnigho                                                                                                    |                                                                                                    |                                                                                            |                                                                                              |                          |         |                                                                   |
| Mes Documents                                                                                                    |                                                                                                    |                                                                                            |                                                                                              |                          |         |                                                                   |
|                                                                                                    |                                                                                                    |                                                                                            |                                                                                              |                          |         |                                                                   |
|                                                                                                    |                                                                                                    |                                                                                            |                                                                                              |                          |         |                                                                   |
|                                                                                                    | Progression de votre demande                                                                                                    |                                                                                            |                                                                                              |                          |         |                                                                   |
| Mes informations                                                                                                    | ETADE 1: Obals de Facel de La                                                                                                    | du bánáfialaise                                                                            |                                                                                              |                          |         |                                                                   |
| -Ma fiche famille                                                                                                    | ETAPET: Choix de l'activité et                                                                                                    | du benenciaire                                                                             |                                                                                              |                          |         |                                                                   |
| -Mon quotient familial<br>-Mes codes d'accès                                                                                                    | Sous le nom de choque membre                                                                                                    | e de votre foyer les o                                                                     | ctivités disponibles en inscription.                                                         |                          |         |                                                                   |
|                                                                                                    |                                                                                                    |                                                                                            |                                                                                              |                          |         |                                                                   |
| Mes inscriptions                                                                                                    | Centre de loisirs                                                                                                    |                                                                                            |                                                                                              |                          |         |                                                                   |
| -Inscription a une activite<br>-Consulter mes inscriptions                                                                                                    | 2-ALSH - MERCREDI MATIN 2020                                                                                                    | -2021                                                                                      |                                                                                              |                          |         |                                                                   |
| -Modifier mes réservations                                                                                                    | Restauration scolaire                                                                                                    |                                                                                            |                                                                                              |                          |         |                                                                   |
| - Visualiser mes reservations                                                                                                    | Restauration scolaire                                                                                                    |                                                                                            |                                                                                              |                          |         |                                                                   |
| Mes finances                                                                                                    |                                                                                                    |                                                                                            |                                                                                              |                          |         |                                                                   |
| -Liste de mes factures                                                                                                    | Cliquez sur                                                                                                    |                                                                                            |                                                                                              |                          |         |                                                                   |
|                                                                                                    |                                                                                                    |                                                                                            |                                                                                              |                          |         |                                                                   |
| -Liste de mes paiements<br>-Payer en ligne                                                                                                    | « Restauration                                                                                                    | n scolaire                                                                                 | »                                                                                            |                          |         |                                                                   |
| -Liste de mes paiements<br>-Payer en ligne                                                                                                    | « Restauration                                                                                                    | n scolaire                                                                                 | »                                                                                            |                          |         |                                                                   |
| -Liste de mes paiements<br>-Payer en ligne<br>Mes Documents                                                                                                    | « Restauration                                                                                                    | n scolaire                                                                                 | »                                                                                            |                          |         |                                                                   |
| -Liste de mes palements<br>-Payer en ligne<br>Mes Documents                                                                                                    | « Restauration                                                                                                    | n scolaire                                                                                 | »                                                                                            |                          |         |                                                                   |
| -Liste de mes palements<br>-Payer en ligne<br>Mes Documents                                                                                                    | « Restauration                                                                                                    | n scolaire                                                                                 | »                                                                                            |                          |         |                                                                   |
| - Liste de mes palements<br>- Payer en ligne<br>Mes Documents                                                                                                    | « Restauration                                                                                                    | n scolaire                                                                                 | »                                                                                            |                          |         |                                                                   |
| - Liste de mes palements<br>- Payer en ligne<br>Mes Documents<br>ETAPES 3 et 4                                                                                                    | « Restauration                                                                                                    | n scolaire                                                                                 | »                                                                                            |                          |         |                                                                   |
| - Liste de mes palements<br>- Payer en ligne<br>Mes Documents<br>ETAPES 3 et 4<br>Accuel                                                                                                    | Cost messages (0)                                                                                                    | n scolaire                                                                                 | Solde du compte CREDITEUR de 0,0                                                             | 0 C                      |         | Déconnex                                                          |
| - Liste de mes palements<br>- Payer en ligne<br>Mes Documents<br>ETAPES 3 et 4<br>Accuel                                                                                                    | Cos messages (0)                                                                                                    | n scolaire                                                                                 | Solde du compte CREDITEUR de 0,00                                                            | c                        |         | O Déconnex                                                        |
| - Liste de mes palements<br>- Payer en ligne<br>Mes Documents<br>ETAPES 3 et 4<br>Accueil<br>Vous êtes ici : Accueil > Inscription à u                                                                                                    | Kestauration     Vos messages (0)                                                                                                    | n scolaire                                                                                 | Solde du compte CREDITEUR de 0,00                                                            | c                        |         | Déconnex                                                          |
| - Liste de mes palements<br>- Payer en ligne<br>Mes Documents<br>ETAPES 3 et 4<br>Vous étes ici : Accueil > Inscription à u<br>Accessibilitó                                                                                                    | Kestauration     Section (0)                                                                                                    | n scolaire                                                                                 | Solde du compte CREDITEUR de 0,00                                                            | ¢                        |         | O Déconnex                                                        |
| - Liste de mes polements<br>- Poyer en ligne<br>Mes Documents<br>ETAPES 3 et 4<br>Mes Documents<br>ETAPES 3 et 4<br>Accuell<br>Vous étes ici : Accuell > Inscription ó u<br>Accessibilitó<br>Mes Documents<br>Mes Documents<br>Mes Documents<br>Mes Documents<br>Mes Documents<br>Mes Documents<br>Mes Documents<br>Mes Documents<br>Mes Documents                                                                                                    | Restauration     Section a une octivité Etope 1 > Inscription à une octivité                                                                                                    | n scolaire<br><sup>vité Etope 2</sup><br>activité                                          | Solde du compte CREDITEUR de 0,00                                                            | 0 C                      |         | Déconnex                                                          |
| - Litte de mes polements<br>- Payer en ligne<br>Mes Documents<br>ETAPES 3 et 4<br>Vous êtes ici : Accueil > Inscription à u<br>Accessibilité                                                                                                    | Kestauration     Section (0)     Vos messages (0)     Inscription à une activité Etape I > Inscription à une activité     Inscription à une (0)                                                                                                    | n scolaire<br>vité Etope 2<br>activité                                                     | Solde du compte CREDITEUR de 0,01                                                            | 0 C                      |         | Déconnex                                                          |
| - Liste de mes palements<br>- Payer en ligne<br>Mes Documents<br>ETAPES 3 et 4<br>Accuell<br>Vous étes ici : Accuell > Inscription à u<br>Accessibilité<br>Mes Informations<br>Mes Informations                                                                                                    | Kestauration     Section (0)     Vos messages (0)     Inscription à une octivité Etope () Inscription à une octivité     Inscription à une octivité                                                                                                    | n scolaire                                                                                 | Solde du compte CREDITEUR de 0,0                                                             |                          |         | Déconnex                                                          |
| - Liste de mes palements<br>- Payer en ligne<br>Mes Documents<br>ETAPES 3 et 4<br>Vous étes ici : Accueil<br>Vous étes ici : Accueil<br>Nous étes ici : Accueil<br>Mes informations<br>- Na fiche famile                                                                                                    | Kestauration     Section 2 (0)     Vos messages (0)     Inscription à une octivité Etope 1 > Inscription à une octivité     Etope 2 : Catalogue d'activit                                                                                                    | n scolaire                                                                                 | Solde du compte CREDITEUR de 0,00                                                            | ia/les                   | case(s) | C Déconnex                                                        |
| - Lite de mes palements - Payer en ligne  Mes Documents  ETAPES 3 et 4   Course des ici : Accueil  Vous étes ici : Accueil > Inscription à u  Accessibilité  Course des ici : Accueil > Inscription à u  Accessibilité  Mes informationsNan fiche familieNan quotient familieiNan quotient familieiNan quotient familieiNan quotient familieiNan guotient familieiNan guotient familieiNan quotient familieiNan quotient f                                                                                                    | Kestauration     Section 2 (0)     Vos messages (0)     Inscription à une octivité Etape 1 > Inscription à une octivité     EtaPE 2 : Catalogue d'activ     Choix des activités                                                                                                    | n scolaire                                                                                 | Solde du compte CREDITEUR de 0,00<br>sociaire pour Cochez<br>d'inscript                      | Ia/les                   | case(s) | C Déconnex                                                        |
| - Litte de mes palements - Payer en ligne  Mes Documents  ETAPES 3 et 4                                                                                                    | Kestauration     Section 2 (0)     Vos messages (0)     Inscription à une activité Etape 1 > Inscription à une activité     Inscription à une (     Progression de votre domand     ETAPE 2 : Catalogue d'activ     Choix des activités     Cliquez sur l'activité afin de                                                                                                    | n scolaire                                                                                 | Solde du compte CREDITTUR de 0,00<br>sociaire pour Cochez<br>d'inscript<br>souhaitée         | ion(s)                   | case(s) | Déconnex                                                          |
| - Lite de mes palements - Payer en ligne  Mes Documents  ETAPES 3 et 4    Coust etes ici : Accueil  Vous êtes ici : Accueil  Vous êtes ici : Accueil  Nous étes ici : Accueil  Mes informationsMa fiche familieMan gudent familiaMan gudent familiaMan g                                                                                                    | Kestauration     Section 2 (0)     Vos messages (0)     Inscription à une activité Etape 1 > Inscription à une activité     Inscription à une (     Progression de votre demand     ETAPE 2 : Catalogue d'activ     Choix des activités     Cliquez sur l'activité afin de s                                                                                                    | n scolaire<br>vité Etope 2<br>activité<br>o<br>rités Restauration<br>visualiser le détail. | Solde du compte CREDITEUR de 0,00<br>scolaire pour Cochez<br>d'inscript<br>souhaitée         | ion(s)<br>e(s)           | case(s) | Déconnex                                                          |
| - Lite de mes palements - Payer en ligne  Mes Documents  ETAPES 3 et 4    Coust étes ici : Accueil > Inscription à u  Accessibilità  Mes informationsNa fiche familieNa fiche familieNa fiche fam                                                                                                    | Choix des activité afin de s<br>Activité                                                                                                    | n scolaire                                                                                 | Solde du compte CREDITEUR de 0,00<br>scolaire pour<br>d'inscript<br>souhaitée                | Ia/les<br>ion(s)<br>e(s) | case(s) | Déconnex<br>Tarif                                                 |
| - Lite de mes palements - Payer en ligne  Mes Documents  ETAPES 3 et 4   Cous étes ici : Accueil > Inscription à u  Accessibilit  Mes informations - Na fiche familie - Man such familie - Man such famili | Kestauration     Section     Kostauration     Vos messages (0)      Inscription à une activ      Inscription à une activ      ETAPE 2 : Catalogue d'activ      Chaix des activités      Cliquez sur l'activité afin des      Activité      GARDERIE MATIN ELEM                                                                                                    | n scolaire                                                                                 | »<br>Solde du compte CREDITEUR de 0,00<br>scolaire pour<br>Cochez<br>d'inscript<br>souhaitée | ion(s)<br>e(s)           | case(s) | Déconnex<br>Torif<br>2,44 C                                       |
| - Liste de mes palements - Payer en ligne Mes Documents  Mes Documents  ETRIPES 3 ct 4  Cousilité Cousilité Cousili |                                                                                                    | vité Etope 2<br>activité<br>ités Restauration<br>visualiser le détail                      | Solde du compte CREDITEUR de Q.00<br>ecoloire pour Cochez<br>d'inscript<br>souhaitée         | ion(s)                   | case(s) | Déconnex<br>Tart<br>2,44 C                                        |
| - Liste de mes palements - Payer en ligne Mes Documents  Mes Documents  ETRIPES 3 ct 4   Cousile de la cousil  Accusilation Accussibilit  Accusilation Accussibilit  Mes informations - Nan fiche familie - Mon quotient familia - Mes codes d'accès  Mes inscription  Accussibilit - Mes codes d'accès  Mes inscription  Accussibilit - Mes codes d'accès - Mes codes d'accès - Mes codes d'accès - Mes codes d'accès - Mes  | Kestauration     Section     Section | n scolaire                                                                                 | Solde du compte CREDITEUR de 0,01<br>secolaire pour Cochez<br>d'inscript<br>souhaitée        | ion(s)<br>e(s)           | case(s) | Deconnext<br>Tarif<br>2,44 C<br>3,46 C                            |
| - Liste de mes palements - Payer en ligne Mes Documents  ETRIPES 3 ct 4  Coursile Course des ici : Accueil  Vous êtes ici : Accueil  Nous êtes ici : Accueil  Accessibilité Course des ici : Accueil  Mes informations - Ma tiche familie  Mes informations - Ma tiche familie  Mes informations - Ma tiche familie  Mes informations - Ma tiche familie  Mes informations - Mes informations - Mes informations - Mes finances                                                                                                    | Kestauration     Section     Section                                                                                                    | n scolaire                                                                                 | Solde du compte CREDITEUR de 0,01<br>sociaire pour Cochez<br>d'inscript<br>souhaitée         | ion(s)<br>e(s)           | case(s) | Connex<br>Torif<br>2,44 C<br>3,46 C<br>0,00 C                     |
| - Use de mes palements - Payer en ligne  Mes Documents  ETRIPES 3 ct 4  Coursile  Accueil  Vous étes ici : Accueil > Inscription à u  Accessibilité  Coursites ici : Accueil > Inscription à u  Accessibilité  Mes informations - Ma fiche familie  - Man quatient familie  - Man quatient familie  - Man quaternt familie  - Man quaternt familie  - | Kestauration     Section     Section     Section     Section     Section     Section     Section     Section     Section     Section     Section     Section     Section     Section     Section     Section     Section     Section     Section     Section                                                                                                    | vité Etape 2<br>activité<br>io<br>visualiser le détail.                                    | Solde du compte CREDITEUR de 0,00<br>ecoloire pour<br>Cochez<br>d'inscript<br>souhaitée      | ion(s)<br>e(s)           | case(s) | Connex<br>Torif<br>2,44 C<br>3,46 C<br>0,00 C                     |
| - Use de mes palements - Payer en ligne  Mes Documents  ETAPES 3 et 4   Course et al a course  Accessibilit  Course et a course  Accessibilit  Mes informations - Man quotient familial - Mes codes d'acces  Mes inscriptions - Man quotient familial - Mes codes d'acces  Mes inscriptions - Man quotient familial - Mes codes d'acces  Mes inscriptions - Man quotient familial - Mes codes d'acces  Mes inscriptions - Man quotient familial - Mes codes d'acces  Mes inscriptions - Man quotient familial - Mes codes d'acces  Mes inscriptions - Man quotient familial - Mes codes d'acces  Mes inscriptions - Man quotient familial - Mes codes d'acces - Man quotient familial - Mes codes d'acces | Kestauration     Section     Section     Section     Section     Section     Section     Section     Section     Section     Section     Section     Section                                                                                                    | n scolaire                                                                                 | Solde du compte CREDITEUR de 0,00<br>a scolaire pour<br>Cochez<br>d'inscript<br>souhaitée    | ion(s)<br>e(s)           | case(s) | Déconnex     Tort     2,44 C     3,45 C     0,00 C      Continuer |
| - Use de mes palements - Payer en ligne  Mes Documents  ETAPES 3 et 4   Consultation of the formula  - Man quotient formilia - Man quotient formilia  | Kestauration     Vos messages (0)  Inscription à une octi Inscription à une octi  ETAPE 2 : Catalogue d'activ Choix des activités Cliquez sur l'activité afin den  Activité RestAURATION SCOLAIRE  RestAURATION SCOLAIRE                                                                                                    | n scolaire                                                                                 | Solde du compte CREDITEUR de 0,00<br>sociaire pour<br>Cochez<br>d'inscript<br>souhaitée      | ion(s)<br>e(s)           | case(s) | Déconnex     Tort     2,44 C     3,45 C     0,00 C      Continuer |

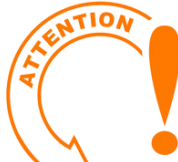

## L'INSCRIPTION AUX STRUCTURES NE VAUT PAS RÉSERVATION DES ACTIVITÉS

## 2- <u>Procéder à la réservation ou à la modification des jouss souhaités</u>

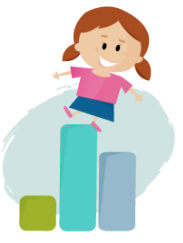

| Accueil                                                                                                    | 🧀 Vos messages (0)                                                                                                    | Solde du compte CREDITEUR de 0,00 $\sub$                                                                                                    | Oéconnexion                                                                                                    |
|----------------------------------------------------------------------------------------------------|----------------------------------------------------------------------------------------------------|----------------------------------------------------------------------------------------------------|----------------------------------------------------------------------------------------------------|
| Vous êtes ici : Accueil                                                                                                    |                                                                                                    |                                                                                                    |                                                                                                    |
| Accessibilité                                                                                                    | Acqueil                                                                                                    |                                                                                                    |                                                                                                    |
| 🐼 🗛 🗛                                                                                                    | INFORMATION                                                                                                    |                                                                                                    |                                                                                                    |
|                                                                                                    | GARDERIE MATINS ET SOIRS<br>ET ETUDES                                                                                                    | ATTENTION !                                                                                                    |                                                                                                    |
| Mes informations                                                                                                    |                                                                                                    | IL EST IMPOSSIBLE DE REGLER EN LIGNE UNE FACTURE DONT<br>LA DATE LIMITE DE PAIMENT EST DEPASSEE.                                                                                                    |                                                                                                    |
| -Mon quotient familial                                                                                                    | Inscription automatique fait par le service scolair<br>Facturation en fin de mois selon les présences réelle                                                                                                    | LA SEULE SOLUTION EST DE LA REGLER PAR CHEQUE A     DEPOSER DANS LA BOITE AUX LETTRES DE LA MAIRIE                                                                                                    |                                                                                                    |
| -Mes codes d'accès                                                                                                    | des enfants.                                                                                                    | AVEC NOS REMERCIEMENTS.                                                                                                    |                                                                                                    |
| Mes inscriptions                                                                                                    |                                                                                                    |                                                                                                    |                                                                                                    |
| -Inscription à une activité                                                                                                    |                                                                                                    |                                                                                                    |                                                                                                    |
| -Consulter mes inscriptions<br>-Modifier mes réservations                                                                                                    |                                                                                                    |                                                                                                    |                                                                                                    |
| Cliquez sur                                                                                                    |                                                                                                    |                                                                                                    |                                                                                                    |
| « Modifior mos ró                                                                                                    | convotions »                                                                                                    |                                                                                                    |                                                                                                    |
| « mounter mes re                                                                                                    | servations »                                                                                                    |                                                                                                    |                                                                                                    |
| -Payer en ligne                                                                                                    |                                                                                                    |                                                                                                    |                                                                                                    |
| las Desuments                                                                                                    |                                                                                                    |                                                                                                    |                                                                                                    |
| Documents à télécharger                                                                                                    |                                                                                                    |                                                                                                    |                                                                                                    |
| -Mes documents                                                                                                    |                                                                                                    |                                                                                                    |                                                                                                    |
| -Mes dossiers et pièces<br>-Consulter les CGU                                                                                                    |                                                                                                    |                                                                                                    |                                                                                                    |
| TAPE 2                                                                                                    | Vos messages (0)                                                                                                    | Solide du compte CREDITEUR de 0,00 €                                                                                                    | Diconnexion                                                                                                    |
| TAPE 2                                                                                                    | Vos messages (0)<br>éservations                                                                                                    | Solide du compte CREDITEUR de 0,00 C                                                                                                    |                                                                                                    |
| TAPE 2<br>Accueil<br>Vous êtes ici : Accueil > Modifier mes<br>Accessibilité                                                                                                    | Vos messages (0)<br>Vos messages (0)<br>Vos messages (0)<br>Vos messages (0)                                                                                                    | Solde du compte CREDITEUR de 0,00 ©                                                                                                    | Ochez la/les case(s) pour                                                                                                    |
| TAPE 2<br>Accueil<br>Yous étes Ici: Accueil > Modifier mes I<br>Accessibilité<br>Image: Image:                                                                                                    | Vos messages (0) eservations Modifier mes réservations                                                                                                    | Solide du compte CREDITEUR de 0,00 C                                                                                                    | ochez la/les case(s) pour<br>électionner des jours                                                                                                    |
| TAPE 2<br>Accuel<br>Vous êtes ici : Accuel > Modifier mes<br>Accessibilité<br>Mai Mai Mai Mai                                                                                                    | Vos messages (0)<br>eservations<br>Modifier mes réservations<br>Cette rubrique vous permet de modifier vos rés                                                                                                  | Solide du compte CREDITEUR de 0,00 C<br>C<br>servations                                                                                                    | Ochez la/les case(s) pour<br>électionner des jours<br>onctuellement                                                                                                    |
| TAPE 2<br>Accuel<br>Vous êtes îci : Accueil > Modifier mes i<br>Accessibilité<br>@ M M M M<br>Mes informations<br>~Ma fiche tamile                                                                                                    | Vos messages (0)<br>éservations<br>Modifier mes réservations<br>Cette rubrique vous permet de modifier vos ré                                                                                                   | Solide du compte CREDITEUR de 0,00 C<br>C<br>Iervations                                                                                                    | Ochez la/les case(s) pour<br>électionner des jours<br>onctuellement                                                                                                    |
| TAPE 2<br>Accueil<br>Vous êtes ici : Accueil > Modifier mes i<br>Accessibilité<br>@ M M M M<br>Mes Informations<br>-Ma fiche familie<br>-Ma fiche familie<br>-Ma guotient familie                                                                                                    | Vos messages (0)<br>Veservations<br>Modifier mes réservations<br>Cette rubrique vous permet de modifier vos rér<br>MANYIER 2021                                                                                 | Solide du compte CREDITEUR de 0,00 C<br>C<br>servations<br>FEVRIER 2021                                                                                                    | Ochez la/les case(s) pour<br>électionner des jours<br>onctuellement                                                                                                    |
| TAPE 2<br>Accueil<br>Vous êtes ici : Accueil > Modifier mes i<br>Accessibilité<br>E I I III III IIII IIII<br>Mes informations<br>Na fiche familie<br>Na quotient familio<br>Na quotient familio                                                                                                    | Vos messoges (c)  eservations  Modifier mes réservations  Cette rubrique vous permet de modifier vos ré  ANVIER 2021                                                                                            | Solide du compte CREDITEUR de 0,00 C<br>Solide du compte CREDITEUR de 0,00 C<br>Solide du compte CREDITEUR de 0,00 C                                                                                                    | Ochez la/les case(s) pour<br>électionner des jours<br>onctuellement                                                                                                    |
| TAPE 2<br>Accueil Vous êtres ici : Accueil > Modifier mes<br>Accessibilité                                                                                                    | Vos messages (0)                                                                                                    | Solide du compte CREDITEUR de 0,00 C<br>Iervations<br>FEVRIER 2021                                                                                                    | Cochez la/les case(s) pour<br>électionner des jours<br>onctuellement                                                                                                    |
| TAPE 2<br>Accueil<br>Vous êtres ici : Accueil > Modifier mes i<br>Accessibilité<br>Mes informations<br>-Man quotient familia<br>-Man quotient familia<br>-Man quotient familia<br>-Man spotient familia<br>-Mas codes d'acces<br>Mes inscriptions<br>-Inscription à une activité<br>-Consulter mes inscriptions                                                                                                    | Vos messages (0)<br>eservations<br>Modifier mes réservations<br>Cette rubrique vous permet de modifier vos rés<br>MANYIER 2021<br>Activité                                                                      | Solide du compte CREDITEUR de 0.00 C<br>rervations<br>FEVRIER 2021<br>Torif Action sur le mois                                                                                                    | Cochez la/les case(s) pour<br>électionner des jours<br>onctuellement                                                                                                    |
| TAPE 2<br>Accuell<br>Vous êtes ici : Accuell > Modifier mes<br>Accessibilité<br>Mes informations<br>-Man quotient familiat<br>-Man quotient familiat<br>-Man quotient familiat<br>-Man quotient familiat<br>-Man scotes d'accels<br>Mes inscription à une activité<br>-Consulter mes inscriptions<br>-Modifier mes réservations                                                                                                    | Vos messages (0)                                                                                                    | Solide du compte CREDITEUR de 0.00 C<br>ervations<br>FEVRIER 2021<br>Tarif Action sur le mois                                                                                                    | Cochez la/les case(s) pour<br>électionner des jours<br>onctuellement                                                                                                    |
| TAPE 2<br>Accuell<br>Vous êtes ici : Accuell > Modifier mes is<br>Accessibilité<br>Mes informations<br>-Ma fiche familie<br>-Man quotient familiot<br>-Mas coder d'accès<br>Mes inscription<br>-Mas coder d'accès<br>Mes inscription<br>-Mas estes activité<br>-Consulter mes réservations<br>-Modifier mes réservations<br>-Modifier mes réservations                                                                                                    | Vos messages (0)<br>éservations<br>Modifier mes réservations<br>Cette rubrique vous permet de modifier vos ré<br>LANVIER 2021<br>Activité<br>RESTAURATION SCOLAIRE                                              | Solide du compte CREDITEUR de 0,00 C<br>Solide du compte CREDITEUR de 0,00 C<br>Solide du compte CREDITEUR de 0,00 C<br>Solide du compte CREDITEUR de 0,00 C<br>Solide du compte CREDITEUR de 0,00 C                                                                                                    | Deconnection  ochez la/les case(s) pour  électionner des jours onctuellement  Semaine 05 Semaine 05 Semaine 06 Ma 2  Ve 1                                                                                                    |
| TAPE 2<br>Accueil<br>Yous ètes ici : Accueil > Modifier mes i<br>Accessibilité<br>Image: Informations<br>- Matiche Samilie<br>- Man quotient familio<br>- Man quotient familio<br>- Man scoles d'accès<br>Mes inscription &<br>- Inscription & une activité<br>- Consulter mes inscriptions<br>- Macine res inscriptions<br>- Macine res inscriptions<br>- Macine res inscriptions<br>- Macine res inscriptions<br>- Macine res inscriptions<br>- Macine res inscriptions<br>- Macine res inscriptions<br>- Macine res inscriptions                                                                                                    | Vos messages (0)  eservations  Modifier mes réservations  Cette rubrique vous permet de modifier vos ré  Activité  RESTAURATION SCOLAIRE                                                                        | Solide du compte CREDITEUR de 0,00 C<br>Solide du compte CREDITEUR de 0,00 C<br>Solide du compte CREDITEUR de 0,00 C<br>Solide du compte CREDITEUR de 0,00 C<br>Solide du compte CREDITEUR de 0,00 C<br>Solide du compte CREDITEUR de 0,00 C<br>Solide du compte CREDITEUR de 0,00 C<br>Solide du compte CREDITEUR de 0,00 C<br>Solide du compte CREDITEUR de 0,00 C<br>Solide du compte CREDITEUR de 0,00 C<br>Solide du compte CREDITEUR de 0,00 C<br>Solide du compte CREDITEUR de 0,00 C<br>Solide du compte CREDITEUR de 0,00 C | Deconnection  Ochez la/les case(s) pour électionner des jours onctuellement  Semaine 05 Semaine 06 Ma Je Ve tu Ma Je Ve 2 4 5 8 9 11 12                                                                                                    |
| TAPE 2<br>Accueil<br>Vous êtes ici : Accueil > Modifier mes i<br>Accessibilité<br>Image: Informations<br>- Ma fiche tamilie<br>- Man quotien familia<br>- Man quotien familia<br>- Man quotien familia<br>- Man sodier d'acciés<br>Mes inscriptions<br>- Inscription à une activité<br>- Consulter mes inscriptions<br>- Modifier mes réservations<br>- Valuatiser mes réservations<br>- Valuatiser mes réservations                                                                                                    | Vos messoges (c)  eservations  Modifier mes réservations  Cette rubrique vous permet de modifier vos ré  Activité  RESTAURATION SCOLAIRE   RESTAURATION SCOLAIRE                                                | Solide du compte CREDITEUR de 0,00 C<br>servations  FEVRIER 2021  Tarif Action sur le mois  0,00 C                                                                                                    | Cochez la/les case(s) pour<br>électionner des jours<br>onctuellement<br>Semaine 05 Semaine 06<br>Ma 3e Ve Lu Mo 3e Ve<br>2 4 5 8 9 11 12                                                                                                    |
| TAPE 2<br>Accueil<br>Vous ètes ici : Accueil > Modifier mes i<br>Accessibilité<br>Image: Image: Image                                                                                                    | Vos messages (0)  eservations  Modifier mes réservations  Cette rubrique vous permet de modifier vos ré  Cette rubrique vous permet de modifier vos ré  Activité  RESTAURATION SCOLAIRE   RESTAURATION SCOLAIRE | Solide du compte CREDITEUR de 0,00 C<br>Solide du compte CREDITEUR de 0,00 C<br>Solide du compte CREDITEUR de 0,00 C<br>Solide du compte CREDITEUR de 0,00 C<br>Solide du compte CREDITEUR de 0,00 C<br>Solide du compte CREDITEUR de 0,00 C<br>Solide du compte CREDITEUR de 0,00 C<br>Solide du compte CREDITEUR de 0,00 C<br>Solide du compte CREDITEUR de 0,00 C<br>Solide du compte CREDITEUR de 0,00 C<br>Solide du compte CREDITEUR de 0,00 C<br>Solide du compte CREDITEUR de 0,00 C<br>Solide du compte CREDITEUR de 0,00 C | Cochez la/les case(s) pour<br>électionner des jours<br>onctuellement<br>Semaine 05 Semaine 06<br>Ma Je Ve Lu Mo Je Ve<br>2 4 5 8 9 11 12<br>Modifiet le mots                                                                                                    |
| TAPE 2<br>Accueil<br>Vous êtes ici : Accueil > Modifier mes e<br>Accessibilité<br>Mes informations<br>-Mas iche familie<br>-Mas podient familio<br>-Mas codes d'acciés<br>Mes inscriptions<br>-Inacription a une accivité<br>-Consulter mes inscriptions<br>-Nacofischer mes réservations<br>-Visualiser mes réservations<br>-Visualiser mes réservations<br>-Visualiser mes polements<br>-Dage en ligne                                                                                                    | Vos messages (0)                                                                                                    | Solide du compte CREDITEUR de 0,00 C                                                                                                    | Cochez la/les case(s) pour<br>électionner des jours<br>onctuellement<br>Semaine 05 Semaine 06<br>Mo Je Ve Lu Ho Je Ve<br>2 4 5 8 9 11 12<br>Modifier le mois                                                                                                    |
| TAPE 2<br>Could be a could be a could be could be a could be a could be a could be a cou                                                                                                    | Vos messages (0)                                                                                                    | Solide du compte CREDITEUR de 0.00 C                                                                                                    | Cochez la/les case(s) pour<br>électionner des jours<br>onctuellement<br>Semaine 05 Semaine 06<br>Ma 24 5 8 9 18 12<br>Semaine 05 Semaine 06<br>2 4 5 8 9 18 12<br>Modifiet le mois                                                                                                    |
| TAPE 2                                                                                                    | Vos messages (0)                                                                                                    | solide du compte CREDITEUR de 0.00 C                                                                                                    | Cochez la/les case(s) pour<br>électionner des jours<br>onctuellement<br>Semaine 05 Semaine 06<br>2 4 5 8 9 10 12<br>Semaine 05 Semaine 06<br>2 4 5 8 9 10 12<br>Modifiet le mots                                                                                                    |
| TAPE 2<br>Accueil<br>Vous êtes ici : Accueil > Modifier mes re<br>Accessibilité<br>Mes informations<br>- Nan quatient familiat<br>- Nan quatient familiat | Vos messages (0)                                                                                                    | Solide du compte CREDITEUR de 0.00 C                                                                                                    | Cochez la/les case(s) pour<br>électionner des jours<br>onctuellement<br>Semaine 05 Semaine 06<br>2 4 5 8 9 18 12<br>Semaine 05 Semaine 06<br>2 4 5 8 9 18 12<br>Mag de Ve<br>2 4 5 8 9 18 12<br>Mag de Ve<br>2 4 5 8 9 18 12<br>Mag de Ve<br>2 4 5 8 9 18 12<br>Mag de Ve<br>2 4 5 8 9 18 12<br>Mag de Ve<br>2 4 5 8 9 18 12<br>Mag de Ve<br>2 4 5 8 9 18 12<br>Mag de Ve |
| TAPE 2<br>Accueil                                                                                                    | Vos messages (0)                                                                                                    | Solide du compte CREDITEUR de 0.00 C                                                                                                    | Cochez la/les case(s) pour<br>électionner des jours<br>onctuellement                                                                                                    |

Il est impossible de procéder à une inscription sur les cases rouges, <u>le délai réglementaire</u> <u>d'inscription ou d'annulation étant dépassé</u> (se référer aux règlements intérieurs de chaque structure).

Cependant, l'inscription reste possible en **cas de force majeure**, en s'adressant au service concerné par mail :

- <u>scolaire@mairie-ollainville91.fr</u> pour la restauration scolaire,
- <u>alsh@mairie-ollainville91.fr</u> pour le centre de loisirs.